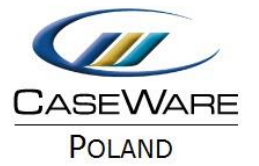

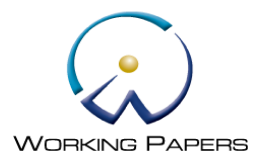

## **USUWANIE PROJEKTÓW**

## JEŻELI CHCESZ USUNĄĆ NIEPOTRZEBNY PROJEKT ZAŁOŻONY W PROGRAMIE CASEWARE:

1. Wejdź do folderu, w którym zapisujesz projekty. Domyślna ścieżka:

Mój komputer -> Dysk lokalny (C) -> Pliki programów (x86) -> CaseWare -> Data

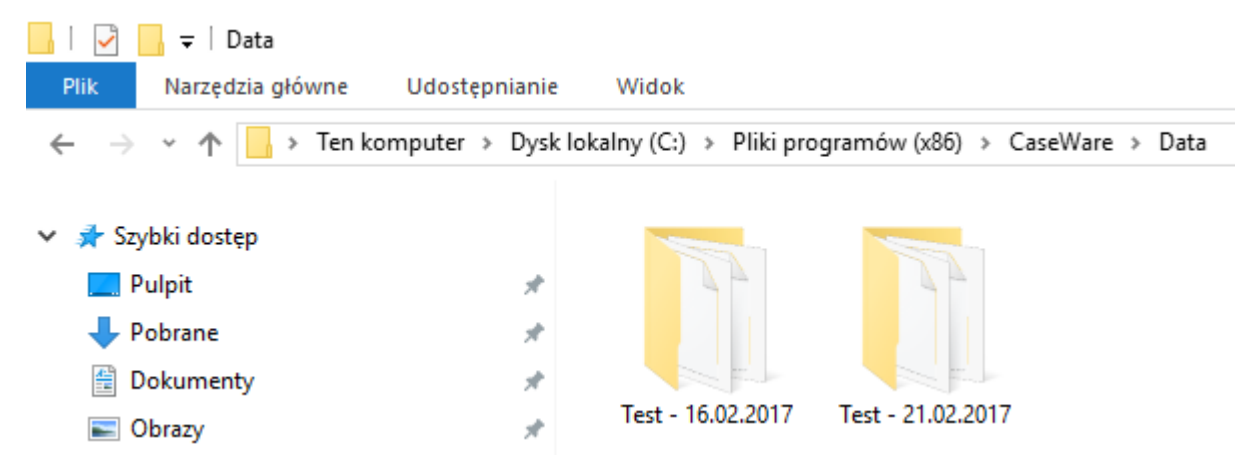

2. Kliknij prawym przyciskiem myszy na projekcie, który chcesz usunąć i wybierz Usuń.

| 📙 🛛 🛃 🛨 🗍 Data                                                                                                    |                  |                                                                                                   |
|----------------------------------------------------------------------------------------------------|------------------|---------------------------------------------------------------------------------------------------|
| Plik Narzędzia główne Udostęp                                                                                                    | onianie          | Widok                                                                                             |
| ← → ∽ ↑ 📙 → Ten komputer →                                                                                                    | Dysk loka        | alny (C:) > Pliki programów (x86) > CaseWare > Data                                               |
| <ul> <li>Szybki dostęp</li> <li>Pulpit</li> <li>Pobrane</li> <li>Dokumenty</li> <li>Obrazy</li> <li>A</li> <li>C</li> <li>WP</li> </ul> | A<br>A<br>A<br>A | Otwórz       Otwórz w nowym oknie       Przypnij do paska Szybki dostęp       7-Zip       CRC SHA |
| WP                                                                                                    |                  | <table-cell-rows> Skanuj przy użyciu programu Windows Defender</table-cell-rows>                  |
| > 🙆 OneDrive                                                                                                    |                  | Udostępnij ><br>Przywróć poprzednie wersje                                                        |
| 🗸 🛄 Ten komputer                                                                                                    |                  | Skanuj Test - 16.02.2017                                                                          |
| > 🔮 Dokumenty                                                                                                    |                  | Umieść w bibliotece >                                                                             |
| > 🎝 Muzyka                                                                                                    |                  | Przypnij do ekranu startowego                                                                     |
| > 📰 Obrazy                                                                                                    |                  | Wyślij do >                                                                                       |
| > 🕂 Pobrane                                                                                                    |                  | Wytnij                                                                                            |
| > 🔜 Pulpit                                                                                                    |                  | Коріиј                                                                                            |
| > 📲 Wideo                                                                                                    |                  | Utwórz skrót                                                                                      |
| > 🏪 Dysk lokalny (C:)                                                                                                    |                  | Usuń                                                                                              |
|                                                                                                    |                  | Zmień nazwę                                                                                       |
|                                                                                                    |                  | Właściwości                                                                                       |

3. Projekt zostanie usunięty i przeniesiony do kosza, skąd można go również usunąć.

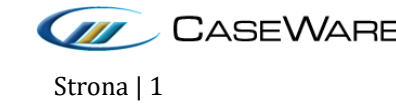

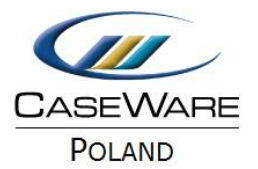

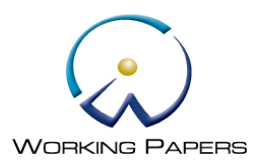

## Jeżeli chcesz wyczyścić listę ostatnio wyświetlanych projektów znajdującą się w ZAKŁADCE RECENT FILES:

1. Wejdź w zakładkę File, a następnie Options.

| © ≌ ⊕ ≒ ⊡ ×      |                  | CaseWare Working Papers                                                      |            | -           | 5 ×    |
|------------------|------------------|------------------------------------------------------------------------------|------------|-------------|--------|
| New              | Open             |                                                                              |            |             |        |
| Open             | Places           | Recent Files                                                                 | Sorted by: | Date        | $\sim$ |
| Sign In/Out      | L Recent Files   | Testowa Sp. z o. o.                                                          | Year End:  | 31.12.2016  | -94    |
| Copy Components  | Computer         | C: (vrogram Files (xoo)(Caseware(Data)(estowa sp. 2 o. o)(estowa sp. 2 o. o) | 20.05.201  | 17 00:45:44 |        |
| Tracker          | SmartSync Server |                                                                              |            |             |        |
| Rename File      |                  |                                                                              |            |             |        |
| Templates        |                  |                                                                              |            |             |        |
| Protection Setup |                  |                                                                              |            |             |        |
| Licensing        |                  |                                                                              |            |             |        |
| Revoke License   |                  |                                                                              |            |             |        |
| Help             |                  |                                                                              |            |             |        |
| Options          |                  |                                                                              |            |             |        |
| Exit             |                  |                                                                              |            |             |        |

2. W oknie dialogowym Options wybierz Clear, aby usunąć zawartość listy ostatnio wyświetlanych projektów.

| Options                     |                                                                                                    |                  |              |                   | ×       |  |
|-----------------------------|----------------------------------------------------------------------------------------------------|------------------|--------------|-------------------|---------|--|
| Properties                  | General                                                                                                |                  |              |                   |         |  |
| General                     | Theme:                                                                                                 |                  | Light Gray   | ~                 | ]       |  |
| Detault Paths<br>Data Store | Auto Compress:                                                                                         |                  | No           | ]                 |         |  |
| CaseWare Cloud              | Table List Field Style:                                                                                |                  | Descriptions |                   |         |  |
|                             | Number of recently u                                                                                   | ised files:      | 5 🔺 Clear    |                   |         |  |
|                             | Table Appearance                                                                                       |                  |              |                   |         |  |
|                             | Colour Scheme:                                                                                         | Classic          | ~            | Show grid line    | s       |  |
|                             | SmartSync                                                                                              |                  |              |                   |         |  |
|                             | Startup:                                                                                               | Default          | ~            | C Enable event lo | logging |  |
|                             | Documents: Prompt if open $\checkmark$                                                                 |                  |              |                   |         |  |
|                             | Download document changes on demand                                                                    |                  |              |                   |         |  |
|                             | Legacy Support                                                                                         |                  |              |                   |         |  |
|                             | Enter key advances to the next field in dialogs                                                        |                  |              |                   |         |  |
|                             | Use old keyboard                                                                                       | shortcuts (requi | res restart) |                   |         |  |
|                             | Close file when Document Manager is closed                                                             |                  |              |                   |         |  |
|                             | Documents  Open Excel documents in separate instances of Excel  Show Document Tabs  Gaptia Baguela Bin |                  |              |                   |         |  |
|                             |                                                                                                    |                  |              |                   |         |  |
|                             |                                                                                                    |                  |              |                   |         |  |
|                             | Hide date and user information in apportation notes                                                    |                  |              |                   |         |  |
|                             |                                                                                                    |                  |              |                   |         |  |
|                             |                                                                                                    |                  | OK           | Anuluj            | Pomoc   |  |

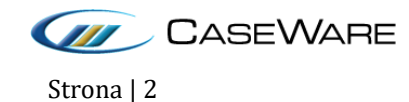

CASEWARE CaseWare Poland | Warszawa, ul. Pory 78 | Tel: +48 22 250 27 97 | www.caseware.pl CaseWare European Office | Amsterdam Tel: +31 207997965 | www.caseware.com CaseWare International Inc. | Toronto Tel: +14 168679504 | www.caseware.com

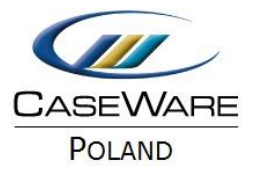

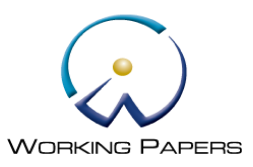

3. W oknie tym można również określić liczbę dokumentów, które będą wyświetlały się w zakładce Recent Files.

| Options                                                                                                    |                                                     |                             |                |        |                 | ×      |
|----------------------------------------------------------------------------------------------------|-----------------------------------------------------|-----------------------------|----------------|--------|-----------------|--------|
| Properties                                                                                                    | General                                             |                             |                |        |                 |        |
| General<br>Default Paths                                                                                                    | Theme:<br>Auto Compress:<br>Table List Field Style: |                             | Light Gray     |        |                 | ]      |
| Data Store                                                                                                    |                                                     |                             | No ~           |        |                 |        |
| CaseWare Cloud                                                                                                    |                                                     |                             | Descriptions ~ |        |                 |        |
|                                                                                                    | Number of recently u                                | sed files:                  | 5 🌲            | Clear  |                 |        |
|                                                                                                    | Table Appearance<br>Colour Scheme:                  | Classic                     |                | ~      | Show grid line  | s      |
|                                                                                                    | SmartSync<br>Startup:                               | Default                     |                | $\sim$ | Enable event lo | ogging |
|                                                                                                    | Documents:                                          | ents: Prompt if open $\lor$ |                |        |                 |        |
| <ul> <li>Download document changes on demand</li> <li>Legacy Support</li> <li>Enter key advances to the next field in dialogs</li> </ul> |                                                     |                             |                |        |                 |        |
|                                                                                                    |                                                     |                             |                |        |                 |        |
|                                                                                                    |                                                     |                             |                |        |                 |        |
|                                                                                                    | Use old keyboard s                                  | hortcuts (requi             | res restart)   |        |                 |        |
|                                                                                                    | Documents                                           | cument Manag                | er is close    | u      |                 |        |
| <ul> <li>Open Excel documents in separate instances of Excel</li> <li>Show Document Tabs</li> </ul>                                      |                                                     |                             |                |        |                 |        |
|                                                                                                    |                                                     |                             |                |        |                 |        |
|                                                                                                    |                                                     |                             |                |        |                 |        |
|                                                                                                    |                                                     |                             | (              | OK     | Anuluj          | Pomoc  |

4. W celu potwierdzenia i zapisania zmian wybierz **OK**.

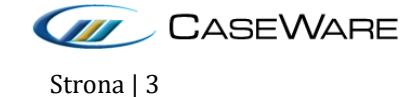